# Kurzanleitung zur Vodafone DSL-EasyBox 602

So installieren Sie am Anschalttag Ihren Anschluss für Vodafone DSL.

# Sie brauchen:

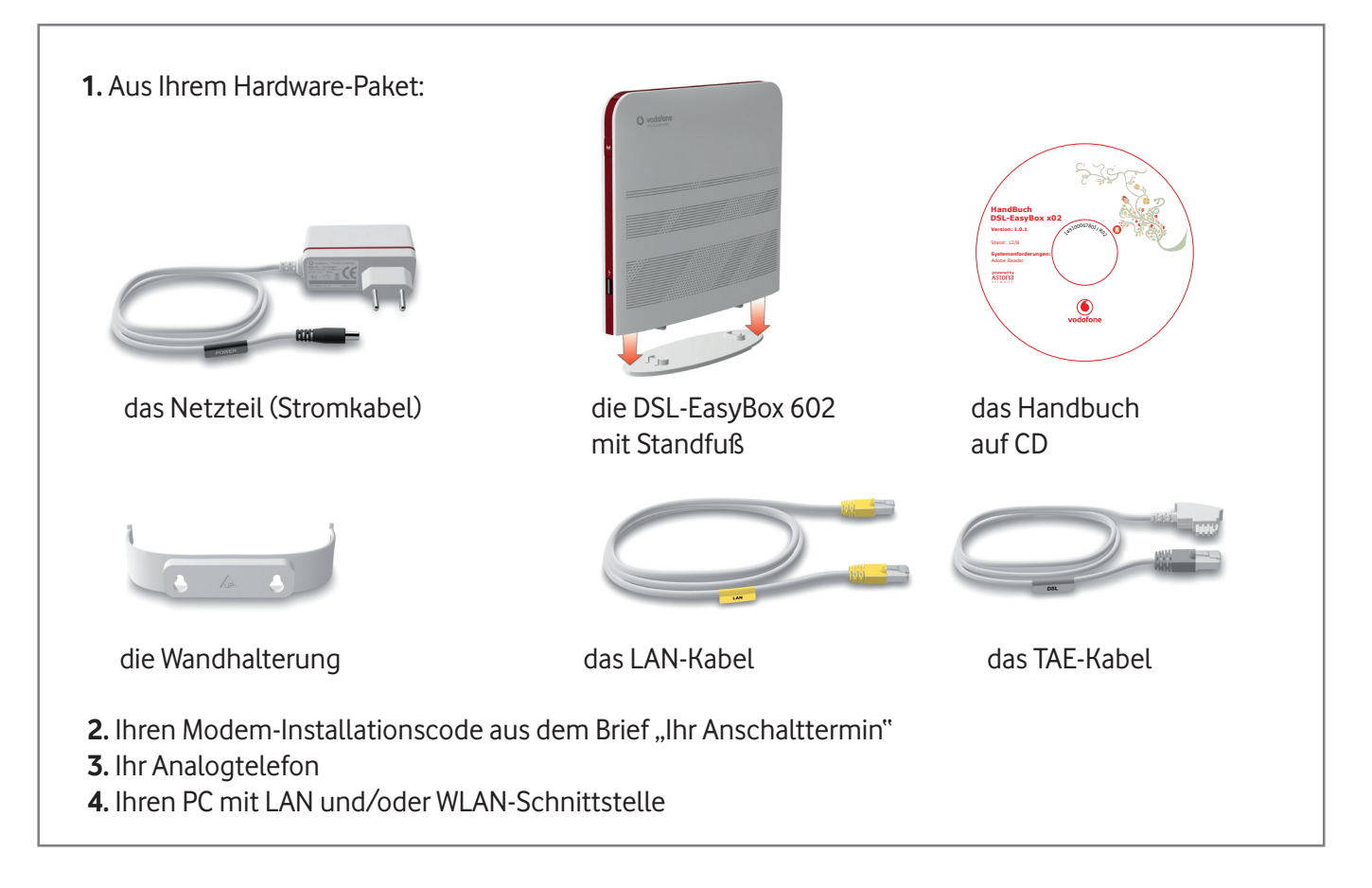

# Wichtig:

Erst wenn Sie nach dem Anschalttermin die Installation wie beschrieben durchgeführt und Ihr Telefon an die Vodafone DSL-EasyBox angeschlossen haben, telefonieren Sie mit Ihrem günstigen Vodafone-Tarif.

# So installieren Sie am Anschalttag Ihren Anschluss für Vodafone DSL

Wichtig: Bauen Sie Ihre bisherige Verkabelung bitte ab, so dass die Anschlüsse der Telefondose in Ihrer Wand, also der TAE-Wanddose, frei sind.

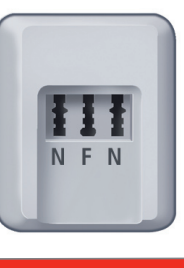

### Verkabelung

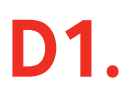

Nehmen Sie das mitgelieferte TAE-Kabel und verbinden Sie es mit der grauen DSL-Buchse der Vodafone DSL-EasyBox und der Buchse F Ihrer TAE-Wanddose.

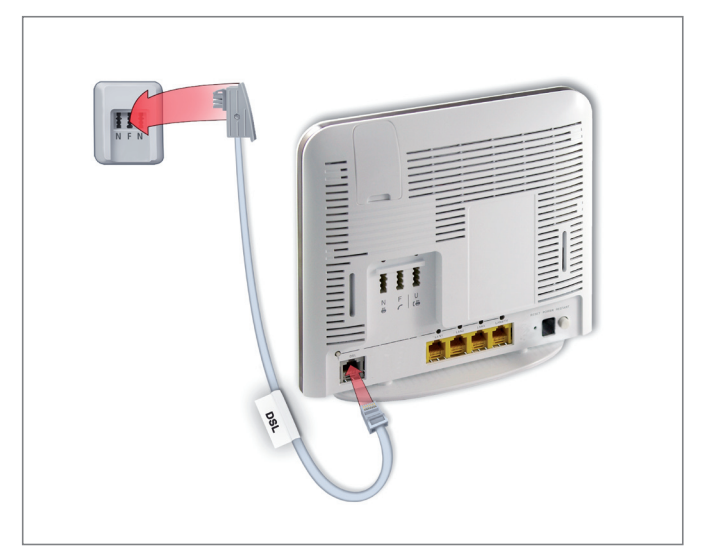

# **D2**.

Schließen Sie jetzt das Stromkabel an Ihre Vodafone DSL-EasyBox an und stecken Sie das Netzteil in die Steckdose.

| POIES |
|-------|

### → WICHTIG:

Wenn Sie die Vodafone DSL-EasyBox mit Strom versorgt haben, beginnen die Betriebsanzeigen im oberen Gehäusebereich zu leuchten. Warten Sie, bis mindestens diese Leuchtdioden dauerhaft blau und rot leuchten:

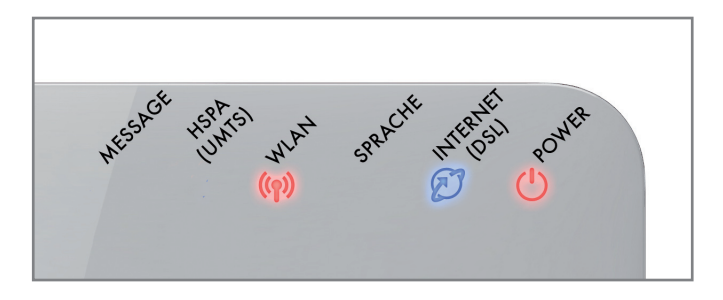

#### WLAN + INTERNET + POWER

#### Hinweis:

Falls die INTERNET-Leuchtdiode am Abend des Anschalttags nicht leuchtet, ist Ihr DSL-Anschluss eventuell noch nicht angeschaltet.

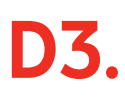

Zeigen Ihnen die Leuchtdioden an, dass Ihre Vodafone DSL-EasyBox betriebsbereit ist, stecken Sie das Kabel Ihres analogen Telefons in die mittlere TAE-Buchse (F) auf der Rückseite Ihrer Vodafone DSL-EasyBox.

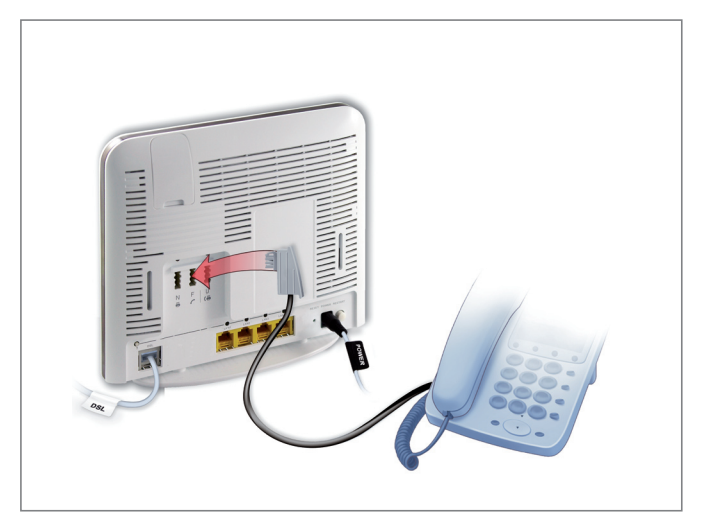

**D4**.

**LAN**-Verkabelung: Sie können auch bereits eine LAN-Verkabelung durchführen.

Verbinden Sie dazu Ihren PC mit dem gelben LAN-Kabel mit einer der gelben LAN-Buchsen an Ihrer Vodafone DSL-EasyBox.

Informationen zur **WLAN**-Installation finden Sie auf Seite 7.

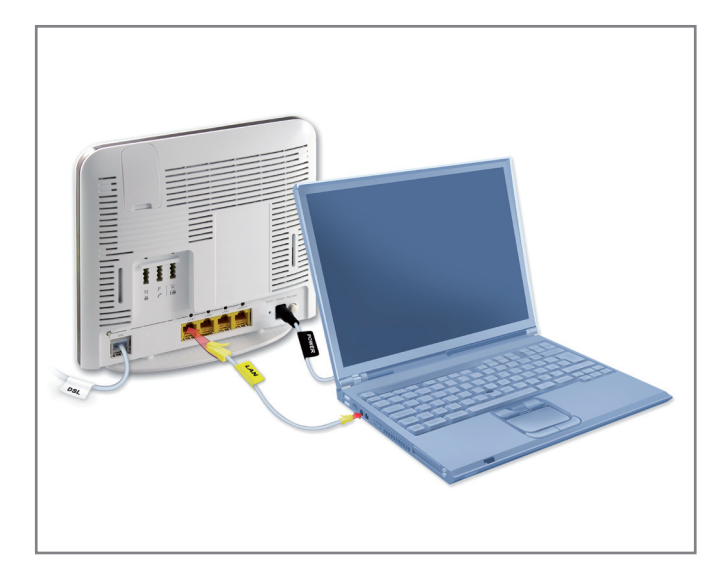

# Installation des Anschlusses über Telefon

Um nun Ihre Vodafone DSL-EasyBox zu konfigurieren, brauchen Sie Ihren Modem-Installationscode. Sie finden diesen im Brief "Ihr Anschalttermin" bzw. in der Auftragseingangsbestätigung.

Wichtig: Konfigurieren Sie Ihre Vodafone DSL-EasyBox unbedingt und nur mit dem Modem-Installationscode. Denn nur dann ist die Qualität Ihres Anschlusses gewährleistet und nur dann können wir Ihren Anschluss gegebenenfalls entstören!

**D5**.

Nehmen Sie den Hörer Ihres Telefons ab und folgen Sie den Sprachansagen. Falls Sie keine Ansagen hören, drücken Sie die Lautsprecher-Taste Ihres Telefons.

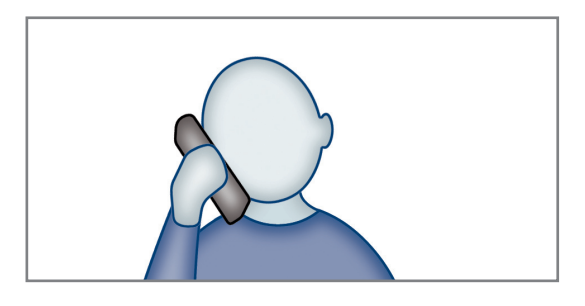

D6. Geben Sie Ihren Modem-Installationscode über die Tastatur des Telefons ein. Warten Sie nach der Eingabe einen Moment. Sie hören dann die Ansage: "Ihr Anschluss ist nun eingerichtet. Er steht Ihnen ab dem Anschalttag zur Verfügung." Nun können Sie den Hörer auflegen.

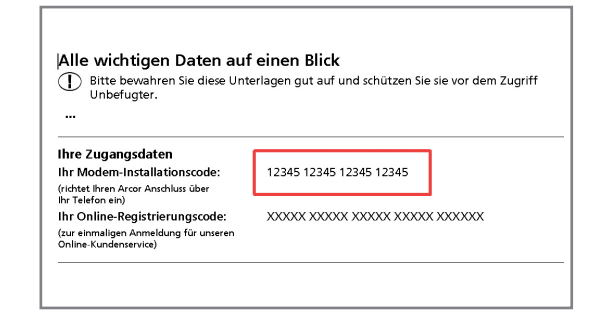

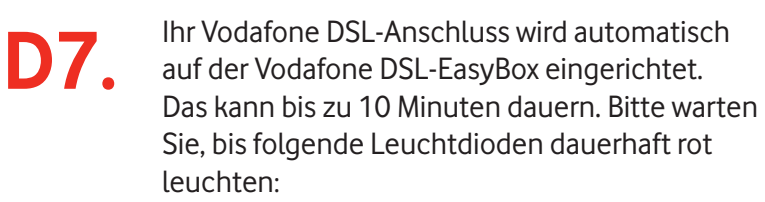

WLAN + SPRACHE + INTERNET + POWER

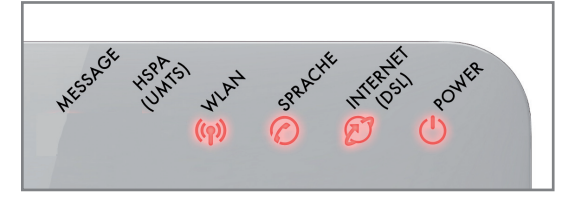

Herzlichen Glückwunsch! Sie können nun über Vodafone telefonieren und mit DSL-Geschwindigkeit im Internet surfen!

# Weitere Einstellungsmöglichkeiten für Ihren Telefonanschluss

Sie können an Ihre Vodafone DSL-EasyBox bis zu 3 analoge Geräte anschließen.

| "F"-, "N"-Buchse: | Telefon 1: | zum Anschluss eines analogen Telefons und eines Anrufbeantworters.                      |                 |
|-------------------|------------|-----------------------------------------------------------------------------------------|-----------------|
| "U"-Buchse:       | Telefon 2: | zum Anschluss eines weiteren Telefons, eines Faxgeräts oder<br>eines Anrufbeantworters. | N F U<br>⊕ ✔ (⊕ |

In der Grundeinstellung klingeln alle angeschlossenen Geräte. Bei ausgehenden Anrufen wird die erste Vodafone-Sprache-Rufnummer verwendet.

Sie können diese Voreinstellungen in Ihrer Vodafone DSL-EasyBox ändern. Starten Sie einfach Ihren Internet-Browser und melden Sie sich auf Ihrer Vodafone DSL-EasyBox an:

### http://easy.box oder http://192.168.2.1

Benutzername: root Kennwort: 123456

Falls Sie das Kennwort ändern, können Sie das neue Kennwort hier notieren:

Genauere Informationen zum Konfigurieren Ihrer Rufnummern finden Sie im Handbuch auf der CD.

**Wichtig:** Ob Sie die folgenden Beispiele für die Einstellmöglichkeiten auf Ihren Anschluss übertragen können, hängt von der Anzahl Ihrer Rufnummern ab.

# Klingeln bei eingehenden Anrufen

Im Menü "**Sprache – Eingehende Anrufe**" legen Sie fest, welches Telefon unter welcher angerufenen Rufnummer klingelt. Bestätigen Sie mit **Übernehmen**.

| a http://192.168.2.1/index2.stm               | ı - Windows Internet Exp                                        | lorer bereitgestellt v | on Arcor ADS IE6                                                                                                    | _ <b>_ _ _ _</b> |
|-----------------------------------------------|-----------------------------------------------------------------|------------------------|----------------------------------------------------------------------------------------------------|------------------|
| Datei Bearbeiten Ansicht Favo                 | Datei Bearbeiten Ansicht Favoriten Extras ?                     |                        |                                                                                                    |                  |
| \ominus Zurück 🔹 🤿 🛛 🙆 🙆                      | 😓 Zurück 🔹 🔿 🖉 🖄 🔕 Suchen 💽 Favoriten 🧭 🛃 - 🎒 🔟 - 除 📙 🚅         |                        |                                                                                                    |                  |
| Adresse 11 http://192.168.2.1/index           | Adresse 🔄 http://192.166.2.1/index2.stm 💽 🖉 Wechseln zu Links » |                        |                                                                                                    |                  |
| 🚺 vodafone 💦 👘 🖓                              |                                                                 |                        |                                                                                                    |                  |
| STARTSEITE                                    | SPRACHE                                                         |                        | EXTRAS                                                                                                    | ABMELDEN         |
| Rufnummern                                    | Eingehende Ann                                                  | ufe                    |                                                                                                    | <u> </u>         |
| Eingehende Anrufe                             |                                                                 |                        | Telefon 1 (F)                                                                                                    | Telefon 2 (U)    |
| Ausgehende Anrufe                             | Anrufe für alle Rufnummern beantworten                          |                        |                                                                                                    |                  |
| Telefoneinstellungen                          | 06196887#390x                                                   |                        | <                                                                                                    |                  |
| Rutnummernzuoranung                           | 0619652404309                                                   |                        |                                                                                                    |                  |
| Status                                        | 061965244X88                                                    |                        | 1                                                                                                    |                  |
|                                               | 06196524404987                                                  |                        |                                                                                                    |                  |
|                                               | 061965240006                                                    |                        |                                                                                                    |                  |
|                                               |                                                                 |                        |                                                                                                    |                  |
| DSL-EasyBox 602<br>Firmware Version:20.02.012 |                                                                 |                        | → Übernehmen                                                                                                    | → Abbrechen ?    |
| (4)                                           | •                                                               |                        | Tre and the second second seco | ▶ ▶              |

### Verschiedene Rufnummern für ausgehende Anrufe einstellen

Diese Möglichkeit haben Sie nur, wenn Sie mehrere Rufnummern an Ihrem Anschluss haben.

Gehen Sie in das Menü "**Sprache – Ausgehende Anrufe**". Stellen Sie ein, welche Rufnummern für Ihre Telefone bei Ihren Anrufen verwendet werden. Bestätigen Sie mit **Übernehmen**.

In der linken Spalte finden Sie weitere Einstellmöglichkeiten.

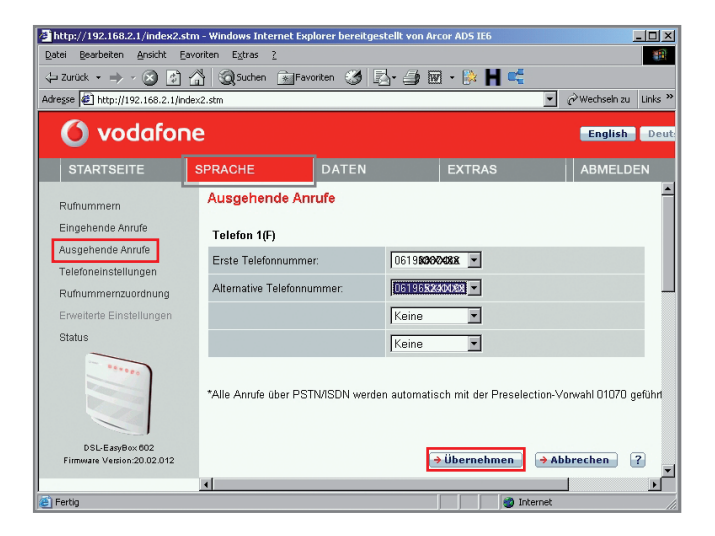

# WLAN-Einrichtung auf Ihrer DSL-EasyBox

Unabhängig vom Internet-Zugang können Sie Ihre heimischen Geräte per LAN und WLAN mit Ihrer Vodafone DSL-EasyBox verbinden.

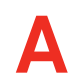

### Manuelle WLAN-Installation

Ihre Vodafone DSL-EasyBox ist schon für sichere WPA2-Verbindungen voreingestellt. Übernehmen Sie einfach die Angaben vom Typenschild auf der Rückseite Ihrer Vodafone DSL-EasyBox in Ihren PC.

#### Hinweis:

Falls Sie die Voreinstellungen Ihrer Vodafone DSL-EasyBox ändern möchten, kommen Sie mit diesen Angaben in das Konfigurationsmenü Ihrer Vodafone DSL-EasyBox:

Adresse: ..... http://easy.box oder http://192.168.2.1 Benutzername: root Kennwort: 123456

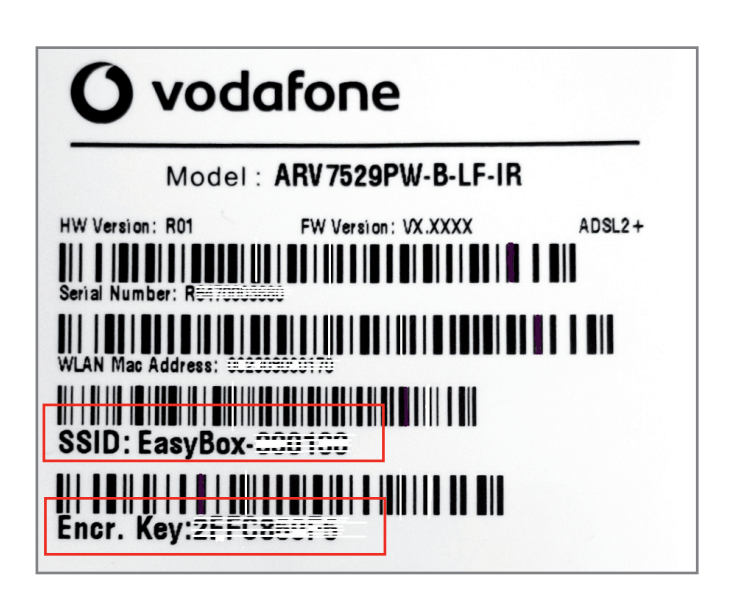

Bitte kleben Sie hier das Etikett ein, das sich in der Tüte der DSL-EasyBox befindet:

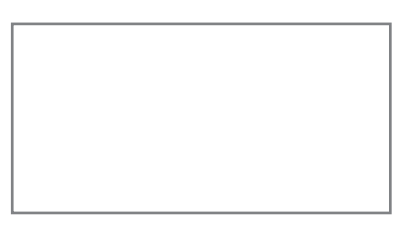

Oder notieren Sie diese Angaben hier:

SSID (Name des Drahtlosnetzwerkes):

Encr. Key (Netzwerkschlüssel):

# Manuelle WLAN-Einrichtung auf dem Computer

B

Windows XP

Für eine WLAN-Funknetz Verbindung benötigen Sie einen WLAN-Adapter in Ihrem Computer, z.B.

- einen im Notebook integrierten WLAN-Adapter
- einen WLAN USB-Stick
- eine WLAN PCI-Karte

Windows Vista

• eine WLAN-PCMCIA-Karte.

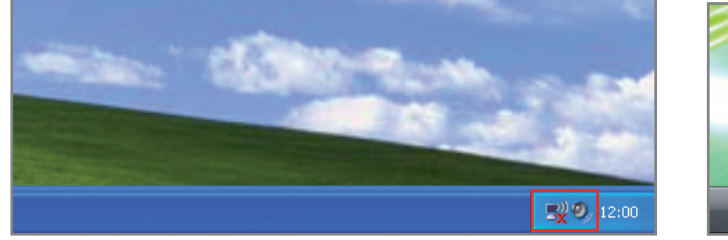

Auf Drahtlos-Symbol klicken.

- Es sind Drahtlosnetzwerke verfügbar. Verbindung mit einem Netzwerk herstellen Netzwerk- und Freigabecenter DE
- 1. Auf Netzwerk-Symbol klicken.
- 2. Auf Drahtlosnetzwerke klicken.

| zwerkaufga                              | Draht                   | tlosnetzwerk auswählen                                                                                                    | 6 | 🕞 🔮 Verbindung mit einem Netzwerk herstellen                                  |
|-----------------------------------------|-------------------------|----------------------------------------------------------------------------------------------------|---|-------------------------------------------------------------------------------|
| etzwerkliste aktualisieren              | ∐licken Si<br>Drahtlosn | e auf ein Element in der Liste unten, um eine Verbindung mit einem<br>etzwerk in Reichweite herzustellen oder weitere Informationen zu erhalten. |   | Wählen Sie ein Netzwerk aus, mit dem eine Verbindung hergestellt werden soll: |
| ahtlosnetzwerk für<br>sim- bzw. kleines | ((°°))                  | EasyBox-K95XXX                                                                                                    |   | Anzeigen Drahtlosnetzwerke                                                    |
| rmennetzwerk einrichten                 |                         | Klicken Sie auf "Verbinden", um eine Verbindung mit diesem Netzwerk<br>herzustellen. Sie müssen eventuell weitere Informationen eingeben.        |   | EasyBox-X800X Sicherheitsaktiviertes Netzwerk                                 |
| wandte Auf                              |                         |                                                                                                    |   | ••••••••••••••••••••••••••••••••••••••                                        |

Wählen Sie aus der Liste Ihr eigenes Drahtlosnetzwerk aus (siehe "SSID" Eintrag bei Schritt "A"). Klicken Sie dann auf **Verbinden**.

| Drahtlosnetz                                                                                                    | werkverbindung 🛛 🔀                                                                                                    | 🕞 😰 Verbindung mit einem Netzwerk herstellen                                                                                                    |
|----------------------------------------------------------------------------------------------------|----------------------------------------------------------------------------------------------------|----------------------------------------------------------------------------------------------------|
| Das Netzwerk "EasyBox-XX<br>WPA-Schlüssel genannt). Ei<br>Verbindungen durch unbeka<br>Geben Sie den Schlüssel ein | *** erfordert einen Netzwerkschlüssel (auch WEP- oder<br>n Netzwerkschlüssel trägt dazu bei, dass das Herstellen von<br>nnte Eindringlinge verhindert wird.<br>und klicken Sie anschließend auf "Verbinden". | Geben Sie den Netzwerksicherheitsschlüssel oder die Passphrase für<br>EasyBox-XX0900X ein.<br>Die Person, die das Netzwerk eingerichtet hat, kann Ihnen den Schlüssel oder die Passphrase geben. |
| <u>N</u> etzwerkschlüssel:<br>Ne <u>t</u> zwerkschlüssel<br>bestätigen:                                            | •••••••                                                                                                    | Sicherheitsschlüssel oder Passphrase:                                                                                                    |
|                                                                                                    | <u>V</u> erbinden Abbrechen                                                                                                    | Zeichen anzeigen                                                                                                    |

Geben Sie den eigenen Netzwerkschlüssel ("Encr. Key" siehe vorherige Seite) ein und achten Sie dabei auf Groß- und Kleinschreibung. Klicken Sie auf **Verbinden**.

| 🕆 Drahtlose Net                                 | zwerkverbindung 🛛 🛛 🔀                                                                                                    |                                                                      |
|-------------------------------------------------|----------------------------------------------------------------------------------------------------|----------------------------------------------------------------------|
| Netzwerkaufga                                   | Drahtlosnetzwerk auswählen                                                                                                    | Verbindung mit einem Netzwerk herstellen                             |
| 😴 Netzwerkliste aktualisieren                   | Klicken Sie auf ein Element in der Liste unten, um eine Verbindung mit einem<br>Drahtlosnetzwerk in Reichweite herzustellen oder weitere Informationen zu erhalten. | Verbindung mit EasyBox- <b>X8090X</b> wurde erfolgreich hergestellt. |
| 🖑 Drahtlosnetzwerk für                          | ((Q)) EasyBox-656588 Verbindung 🛠 🔨                                                                                                    | ✓ Dieses Netzwerk speichern                                          |
| Heim- bzw. kleines<br>Firmennetzwerk einrichten | Characterite State (Section 1997) Sicherheitsaktiviertes Drahtlosnetzwerk (WPA2)                                                                                    | Diese Verbindung automatisch starten                                 |
|                                                 | 👔 👔 🖌 👷 🕺 🔥 🔥                                                                                                    |                                                                      |

Nach kurzer Zeit erscheint "Verbindung hergestellt". Schließen Sie nun das Fenster.

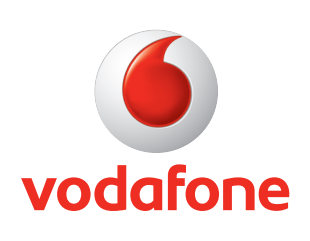

Vodafone D2 GmbH · 40543 Düsseldorf www.vodafone.de